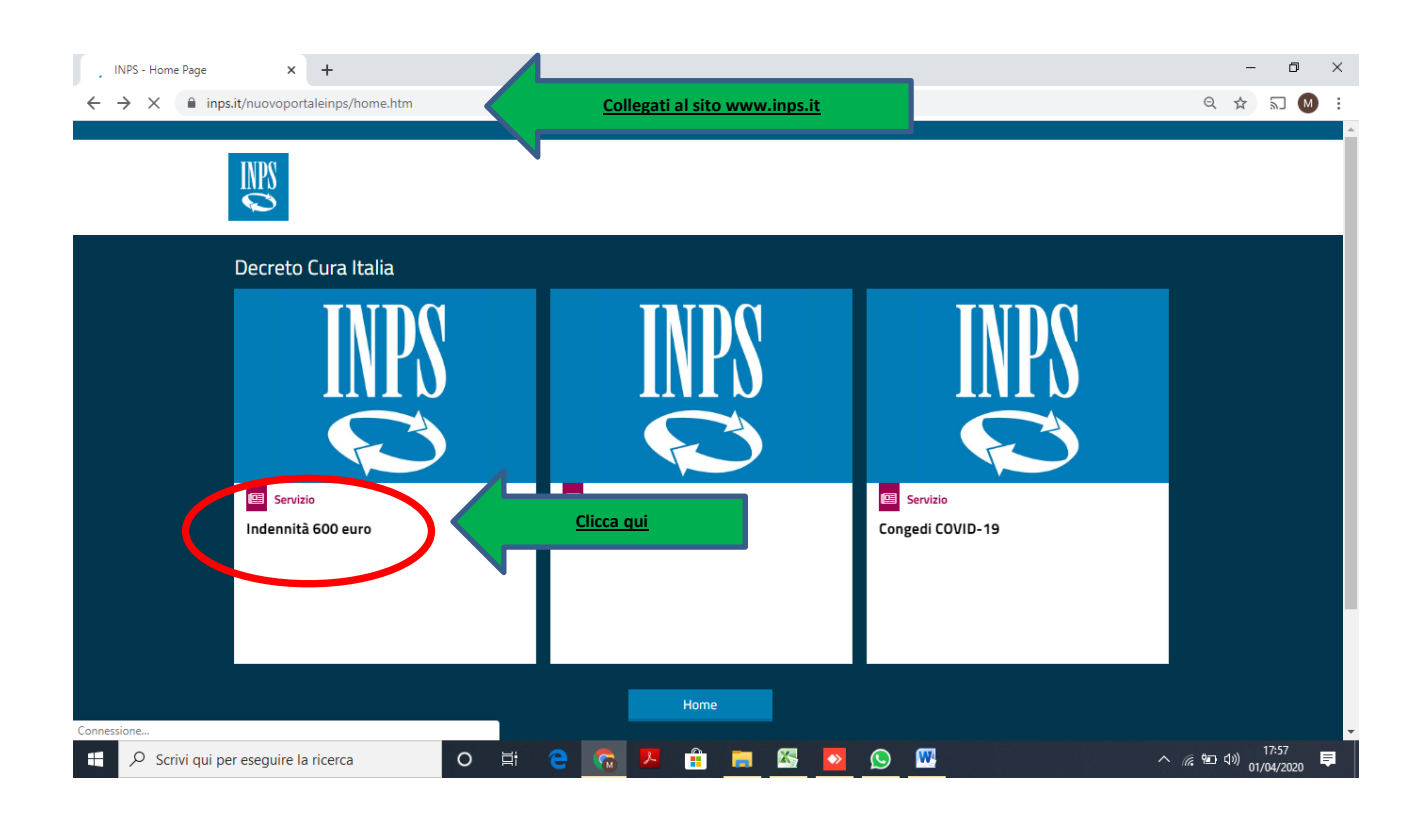

| VINPS - Autenticazione x +                                                                                                    | ×   |
|----------------------------------------------------------------------------------------------------|-----|
| ← → X a serviziweb2.inps.it/PassiWeb/jsp/login.jsp?uri=https%3A%2F%2Fserviziweb2.inps.it%2FIndCovidWeb%2FinitSportello.do&S=S                                                                                                    | ) : |
| PyVal alla Home Page<br>L'Istituto Dati, ricerche e bilanci Avvisi, bandi e fatturazione INPS Comunica Prestazioni e servizi Amministrazione trasparente Assistenza Contatti.                                                                                                    | 4   |
| © Indietro Vai a MyINPS Q Ce                                                                                                    | rca |
|                                                                                                    |     |
| Inserire Codice Fiscale       Image: Codice Fiscale         Inserire Pin (Prime 8 cifre)       Image: Codice Fiscale         Image: Codice Fiscale       Image: Codice Fiscale         Image: Codice Fiscale       Image: Codice Fi |     |

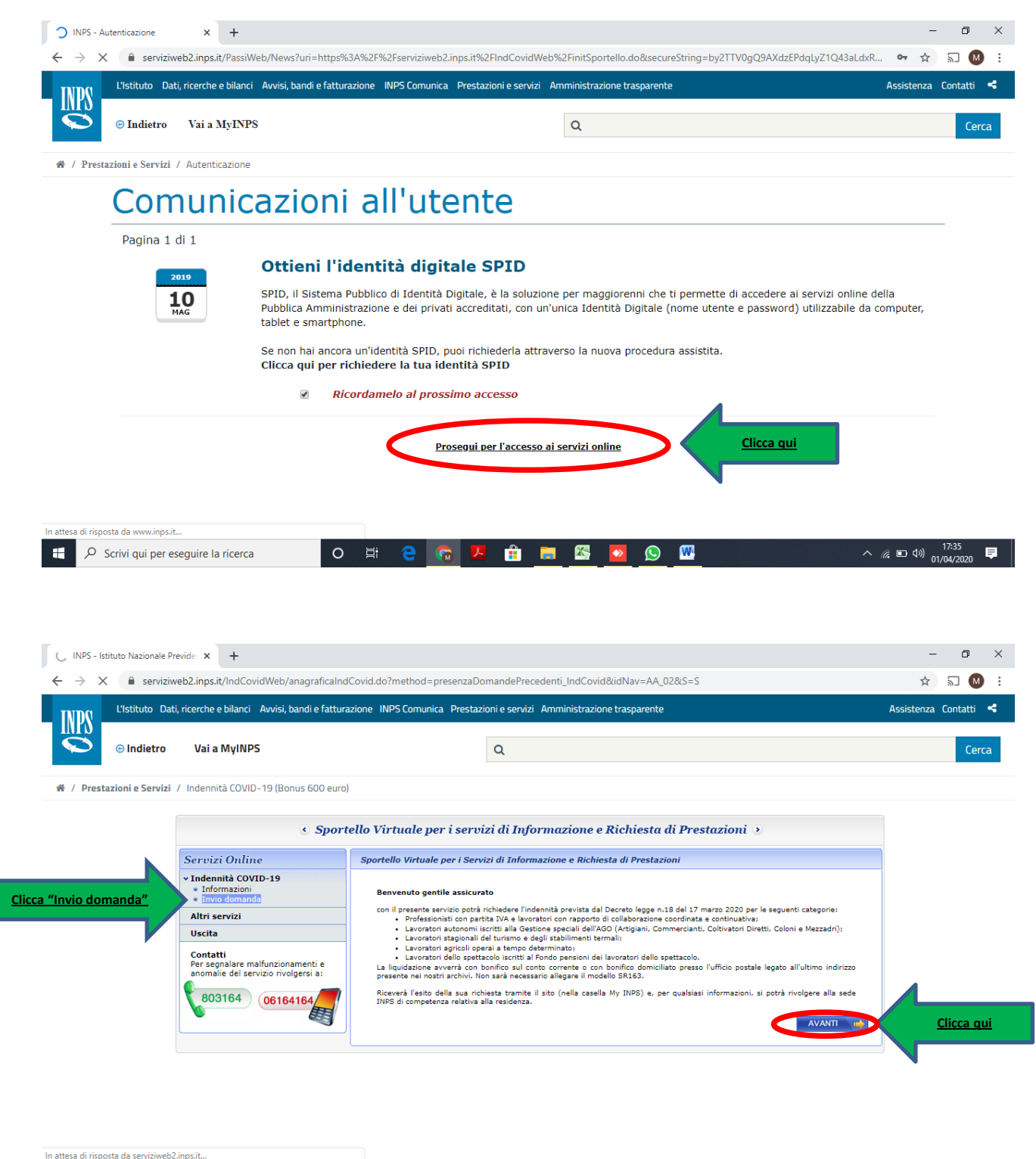

| - | ρ Scrivi qui per eseguire la ricerca | 0 | ⊟i | <b>e</b> | 6 | ۶ |  | <b>&gt;&gt;</b> | ß | <b>W</b> | ^ // ₪ ⊄೫) 23:51 📮 |
|---|--------------------------------------|---|----|----------|---|---|--|-----------------|---|----------|--------------------|

| L'Istituto Da                                                                                                    | iti, ricerche e bilanci Avvisi, bandi e                                                                                                    |                                                                                                    |                                                                                                    |
|----------------------------------------------------------------------------------------------------|----------------------------------------------------------------------------------------------------|----------------------------------------------------------------------------------------------------|----------------------------------------------------------------------------------------------------|
| © Indietro                                                                                                    | Vai a MyINPS                                                                                                    | Q                                                                                                    | Ce                                                                                                    |
| restazioni e Servizi                                                                                                    | / Indennità COVID-19 (Bonus 600                                                                                                    | 10 euro)                                                                                                    |                                                                                                    |
|                                                                                                    |                                                                                                    |                                                                                                    |                                                                                                    |
|                                                                                                    | S 3                                                                                                    | Sportello Virtuale per i servizi al informazione e Richiete di Besteriori                                                                                                    |                                                                                                    |
|                                                                                                    | Y Indennità COVID-19                                                                                                    | Sporteno virtuare per i servizi ai informazione e Ricinesta di Prestazioni<br>Recaniti ed altre informazioni                                                                                                    |                                                                                                    |
|                                                                                                    | Informazion     Invio domanda                                                                                                    | Recapiti                                                                                                    |                                                                                                    |
|                                                                                                    |                                                                                                    | Telefono ** Cellulare **                                                                                                    |                                                                                                    |
|                                                                                                    | <u>insenser cenulare</u>                                                                                                    | E-mail *                                                                                                    | Inserisci mail                                                                                                    |
|                                                                                                    | Per segnalare malfunzionamenti<br>anomalie del servizio rivolgersi                                                                                                    |                                                                                                    |                                                                                                    |
|                                                                                                    | 803164 06164164                                                                                                    | L'indirizza e-mail e/o il numero di cellulare potranno essere utilizzati per comunicazioni inerenti la domanda di presta<br>particolare il numero di cellulare sarà utilizzato per comunicazioni automatiche tramite sms.                                                                                                    | izione. In                                                                                                    |
|                                                                                                    |                                                                                                    | U                                                                                                    |                                                                                                    |
|                                                                                                    |                                                                                                    | E' sufficiente fornire una sola delle informazioni contrassegnate con (**)                                                                                                    |                                                                                                    |
|                                                                                                    |                                                                                                    | AVAN                                                                                                    | <u>Clicca</u>                                                                                                    |
|                                                                                                    |                                                                                                    |                                                                                                    |                                                                                                    |
|                                                                                                    |                                                                                                    |                                                                                                    |                                                                                                    |
| O Scrivi qui per e                                                                                                    | eseguire la ricerca                                                                                                    | o Ħ 🔁 👩 🗷 🛱 📕 🖾 💁 🚱 🚾                                                                                                    | へ <i>派</i> 回 句刻 01/04/2020                                                                                                    |
| <ul> <li>Scrivi qui per e</li> <li>Istituto Nazionale F</li> </ul>                                                                                                    | eseguire la ricerca                                                                                                    | O # 🔁 📻 🗷 🟦 📻 🖾 💁 🚱 🚾                                                                                                    | ^ <i>ॡ</i> ■ 4≫) <sup>23:52</sup><br>01/04/2020<br>- <b>□</b>                                                                                                    |
| <ul> <li>Scrivi qui per e</li> <li>Istituto Nazionale f</li> <li>C          <ul> <li>servizi</li> </ul> </li> </ul>                                                                                                    | eseguire la ricerca<br>Previde × +<br>web2.inps.it/IndCovidWeb/doman                                                                                                    | O 🗄 😋 🛜 🗷 🔒 🥅 🖾 💁 🚱 🚾                                                                                                    | ^ // ■ 4)) 23:52<br>01/04/2020 - □ ★ 記 (▲)                                                                                                    |
| <ul> <li>Scrivi qui per e</li> <li>Istituto Nazionale f</li> <li>C</li> <li>a servizi</li> <li>L'Istituto Da</li> </ul>                                                                                                    | eseguire la ricerca<br>Previde × +<br>web2.inps.it/IndCovidWeb/doman-<br>ti, ricerche e bilanci Avviši, bandi e                                                                                                    | O 🛱 😧 🛜 🏴 🟦 📰 🖾 <table-cell> 🚱 🕎 🔤<br/>nda_indcovid.do<br/>e fatturazione INPS Comunica Prestazioni e servizi Amministrazione trasparente</table-cell>                                                                                                    | <ul> <li>▲</li> <li>▲</li> <li>●</li> <li>●</li></ul>                                                                                                    |
| <ul> <li>Scrivi qui per e</li> <li>Istituto Nazionale f</li> <li>e servizi</li> <li>L'Istituto Da</li> <li>Indietro</li> </ul>                                                                                                    | eseguire la ricerca<br>Previde × +<br>web2.inps.it/IndCovidWeb/doman<br>ti, ricerche e bilanci Avvisi, bandi e<br>Vai a MyINPS                                                                                                    | O 🗄 😧 🐼 🗡 💼 📷 🖾 💽 🚱 🔐                                                                                                    | <ul> <li>A (A) E 40) 23:52<br/>01/04/2020     <li>- □     <li>★ 50 €     <li>Assistenza Contatti     </li> </li></li></li></ul>                                                                                                    |
| <ul> <li>Scrivi qui per e</li> <li>Istituto Nazionale f</li> <li>G e servizi</li> <li>L'Istituto Da</li> <li>Indietro</li> <li>estruizionale e Servizi</li> </ul>                                                                                                    | eseguire la ricerca<br>Previde x +<br>web2.inps.it/IndCovidWeb/doman<br>ti, ricerche e bilanci Avvisi, bandi e<br>Vai a MyINPS<br>/ Indennità COVID-19 (Bonus 600                                                                                                   | O H C INPS Comunica Prestazioni e servizi Amministrazione trasparente                                                                                                    | <ul> <li>▲ ■ ● ● ● ○ 1/04/2020</li> <li>- ●</li> <li>★ ■ ● ●</li> <li>Certain</li> </ul>                                                                                                    |
| <ul> <li>Scrivi qui per e</li> <li>Istituto Nazionale f</li> <li> <ul> <li>Istituto Nazionale f</li> <li>Istituto Da</li> <li>Indietro</li> </ul> </li> </ul>                                                                                                    | eseguire la ricerca Previde × + web2.inps.it/IndCovidWeb/doman ti, ricerche e bilanci Avvisi, bandi e Vai a MyINPS / Indennità COVID-19 (Bonus 600                                                                                                    | O Et C Co P Et C Co P Et Et Et E C C C C C C C C C C C C C C                                                                                                    | <ul> <li>▲ ■ ● ● ● ○ 1/04/2020</li> <li>- ■</li> <li>- ■</li></ul>                                                                      |
| <ul> <li>Scrivi qui per el Scrivi qui per el Scrivi qui per el</li></ul> | eseguire la ricerca<br>Previde × +<br>web2.inps.it/IndCovidWeb/doman-<br>ti, ricerche e bilanci Avvisi, bandi e<br>Vai a MyINPS<br>/ Indennità COVID-19 (Bonus 600<br>( 5<br>Seguire 10 n/inc                                                                       | ○ Ħ e restazioni e servízi Amministrazione trasparente         Q         Sportello Virtuale per i servizi di Informazione e Richiesta di Prestazioni ?                                                                                                    | <ul> <li>A (R ■ 4))     <li>23:52<br/>01/04/2020</li> <li>→ (R)     <li>→ (R)     <li>→ (R)</li> <li>→ (R)</li> <!--</td--></li></li></li></ul> |
| <ul> <li>Scrivi qui per e</li> <li>Istituto Nazionale f</li> <li> <ul> <li>Istituto Nazionale f</li> <li>Istituto Da</li> <li>Indietro</li> </ul> </li> <li>Indietro</li> </ul>                                                                                                    | eseguire la ricerca<br>Previde × +<br>web2.inps.it/IndCovidWeb/domanu<br>ti, ricerche e bilanci Avvisi, bandi e<br>Vai a MyINPS<br>/ Indennità COVID-19 (Bonus 600<br>Servizi Online<br>v Indennità COVID-19                                                        | Image: Indecivid.do   If the image: INPS Comunical Prestazioni e servizi Amministrazione trasparente   Image: Indecivid.do   If atturazione INPS Comunical Prestazioni e servizi Amministrazione trasparente   Image: Indecivid.do   If atturazione INPS Comunical Prestazioni e servizi Amministrazione trasparente   Image: Indecivid.do   If atturazione INPS Comunical Prestazioni e servizi Amministrazione trasparente   Image: Indecivid.do   Sportello Virtuale per i servizi di Informazione e Richiesta di Prestazioni e servizi di Informazione e Richiesta di Prestazioni e servizi di Informazione e Richiesta di                                                                                                    | <ul> <li>∧ (% ID 4))     22:52<br/>01/04/2020     </li> <li>→ (%)     <li>→ (%)     <li>→ (%)     <li>→ (%)     <li>→ (%)     <li>→ (%)     <li>→ (%)     </li> <li>→ (%)     </li> <li>→ (%)      </li> <li>→ (%)     </li> <li>→ (%)     </li> <li>→ (%)     </li> <li>→ (%)      </li> <li>→ (%)      &lt;</li></li></li></li></li></li></li></ul>                                                                                                    |
| <ul> <li>Scrivi qui per e</li> <li>Istituto Nazionale f</li> <li> <ul> <li>a servizi</li> <li>L'Istituto Da</li> <li>Indietro</li> </ul> </li> </ul>                                                                                                    | eseguire la ricerca<br>Previde x +<br>web2.inps.it/IndCovidWeb/doman<br>ti, ricerche e bilanci Avvisi, bandi e<br>Vai a MyINPS<br>/ Indennità COVID-19 (Bonus 600<br>Servizi Online<br>v Indennità COVID-19                                                         | Image: NPS Comunical Prestazioni e servizi Amministrazione trasparente     Image: NPS Comunical Prestazioni e servizi Amministrazione trasparente     Image: NPS Comunical Prestazioni e servizi Amministrazione trasparente     Image: NPS Comunical Prestazioni e servizi Amministrazione trasparente     Image: NPS Comunical Prestazioni e servizi Amministrazione trasparente     Image: NPS Comunical Prestazioni e servizi di Informazione e Richiesta di Prestazioni e servizi di Informazione e Richiesta di Prestazioni e servizi e servizi di Informazione e Richiesta di Prestazioni e servizi e servizi di Informazione e Richiesta di Prestazioni e servizi e servizi e servizi e servizi e servizi e servizi e servizi e servizi e servizi e servizi e servizi e servizi e servizi e servizi e servi                                                                                                    | <ul> <li>A (k) 123-52<br/>01/04/2020     <li>- □     <li>★ 52     <li>01/04/2020     </li> <li>Assistenza Contatti     </li> </li></li></li></ul>                                                                                                    |
| <ul> <li>Scrivi qui per e</li> <li>Istituto Nazionale f</li> <li> <ul> <li>Istituto Nazionale f</li> <li>Indietro</li> </ul> </li> <li>Indietro</li> </ul>                                                                                                    | eseguire la ricerca Previde × + web2.inps.it/IndCovidWeb/doman ti, ricerche e bilanci Avvisi, bandi e Vai a MyINPS / Indennità COVID-19 (Bonus 600 Servizi Online v Indennità COVID-19 Spuntare Units                                                               | Nda_indcovid.do     rda_indcovid.do     efatturazione   INPS Comunica   Prestazioni e servizi Amministrazione trasparente   Q     10 euro)   Sportello Virtuale per i servizi di Informazione e Richiesta di Prestazioni ?    Sportello Virtuale per i Servizi di Informazione e Richiesta di Prestazioni ?      Sportello Virtuale per i Servizi di Informazione e Richiesta di Prestazioni ?      Sportello Virtuale per i Servizi di Informazione e Richiesta di Prestazioni ?                                                                                                    | <ul> <li>A (2:52)     <li>O1/04/2020     <li>→ ○     <li>→ ○     <li>→ ○     <li>→ ○     <li>→ ○     <li>→ ○     <li>→ ○     </li> <li>→ ○     </li> <li>→ ○      </li> <li>→ ○      </li> <li>→ ○      </li> <li>→ ○        </li> <li>→ ○      </li> <li>→ ○      </li> <li>→ ○      </li> <li>→ ○      </li> <li>→ ○      </li> <li>→ ○      </li> <li>→ ○      </li> <li>→ ○      </li> <li>→ ○      </li> <li>→ ○      </li> <li>→ ○      </li> <li>→ ○      </li> <li>→ ○      </li></li></li></li></li></li></li></li></li></ul>                                                                                                    |
| <ul> <li>Scrivi qui per e</li> <li>Istituto Nazionale F</li> <li> <ul> <li>Istituto Nazionale F</li> <li>Image: Image: Image:</li></ul></li></ul>                                | eseguire la ricerca Previde X + web2.inps.it/IndCovidWeb/doman ti, ricerche e bilanci Avvisi, bandi e Vai a MyINPS / Indennità COVID-19 (Bonus 600 Servizi Online v Indennità COVID-19 Spuntare Uscita Contatti                                                     | Note: Independent of the service of the service of the  | <ul> <li>A (2) 23:52<br/>01/04/2020     <li>— ○     <li>Assistenza Contatti     </li> </li></li></ul>                                                                                                    |
| <ul> <li>Scrivi qui per o</li> <li>Istituto Nazionale F</li> <li> <ul> <li>Bervizi</li> <li>L'Istituto Da</li> <li>Indietro</li> </ul> </li> </ul>                                                                                                    | eseguire la ricerca<br>Previde x +<br>web2.inps.it/IndCovidWeb/doman-<br>ti, ricerche e bilanci Avvisi, bandi e<br>Vai a MyINPS<br>/ Indennità COVID-19 (Bonus 600<br>Servizi Online<br>v Indennità COVID-19<br>Spuntare<br>Uscita<br>Contatti                      | Note: Indennità da richiedere     Sportello Virtuale per i servizi di Informazione e Richiesta di Prestazioni e INPS Comunica     Sportello Virtuale per i servizi di Informazione e Richiesta di Prestazioni e Informazione e Richiesta di Prestazioni e Informazione e Richiesta di Informazione e Richiesta di Prestazioni e Informazione e Richiesta di Prestazioni e Informazione e Richiesta di Prestazioni e Informazione e Richiesta di Prestazioni e Informazione e Richiesta di Prestazioni e Informazione e Richiesta di Prestazioni e Informazione e Richiesta di Prestazioni e Informazione e Richiesta di Prestazioni e Informazione e Richiesta di Prestazioni e Informazione e Richiesta di Prestazioni e Informazione e Richiesta di Prestazioni e Informazione e Richiesta di Informazione e Richiesta di Prestazioni e Informazione e Richiesta di Prestazioni e Informazione e Richiesta di Prestazione e Richiesta di Prestazioni e Informazione e Richiesta di Prestazioni e Informazione e Richiesta di Prestazioni e Informazione e Richiesta di Prestazioni e Informazione e Richiesta di Prestazioni e Informazione e Richiesta di Prestazioni e Informazio                                                       | <ul> <li>A (2 ≥ 52)<br/>01/04/2020     <li>— ●     <li>→ → → → ●     <li>Assistenza Contatti     </li> </li></li></li></ul>                                                                                                    |
| <ul> <li>Scrivi qui per e</li> <li>Istituto Nazionale F</li> <li>e eservizi</li> <li>L'Istituto Da</li> <li>Indietro</li> <li>estazioni e Servizi</li> </ul>                                                                                                    | eseguire la ricerca<br>Previde × +<br>web2.inps.it/IndCovidWeb/doman-<br>ti, ricerche e bilanci Avvisi, bandi e<br>Vai a MyINPS<br>/ Indennită COVID-19 (Bonus 600<br>Servizi Online<br>v Indennită COVID-19<br>Spuntare<br>Uscita<br>Contatti<br>Scegliere il tip  | Note: Note: N | <ul> <li></li> <li></li> <li><!--</td--></li></ul>                                                                                                    |
| <ul> <li>Scrivi qui per e</li> <li>Istituto Nazionale f</li> <li>e servizi</li> <li>L'Istituto Da</li> <li>Indietro</li> </ul>                                                                                                    | eseguire la ricerca<br>Previde × +<br>web2.inps.it/IndCovidWeb/doman-<br>ti, ricerche e bilanci Avvisi, bandi e<br>Vai a MyINPS<br>/ Indennità COVID-19 (Bonus 600<br>Servizi Online<br>v Indennità COVID-19<br>Spuntare<br>Uscita<br>Contatti<br>Scegliere il tipp | Image: Indecovid.do     Patturazione     Inda_indcovid.do     Patturazione     Image: Indecovid.do     Patturazione     Image: Indecovid.do     Patturazione     Image: Indecovid.do     Patturazione     Image: Indecovid.do     Patturazione     Image: Indecovid.do     Patturazione     Image: Indecovid.do     Patturazione     Image: Indecovid.do     Patturazione     Image: Indecovid.do     Patturazione     Image: Indecovid.do     Image: Indecovid.do     Patturazione     Image: Indecovid.do     Image: Indecovid.do                                                                                                    | <ul> <li></li> <li></li> <li><!--</td--></li></ul>                                                                                                    |
| <ul> <li>Scrivi qui per e</li> <li>Istituto Nazionale f</li> <li>Indietro</li> <li>Indietro</li> </ul>                                                                                                    | eseguire la ricerca<br>Previde × +<br>web2.inps.it/IndCovidWeb/doman-<br>ti, ricerche e bilanci Avvisi, bandi e<br>Vai a MyINPS<br>/ Indennità COVID-19 (Bonus 600<br>Servizi Online<br>v Indennità COVID-19<br>Spuntare<br>Uscita<br>Contatti<br>Scegliere il tip  | Inda_indcovid.do                                                                                                    | <ul> <li>A (k) ■ (4)     <li>23:52     <li>(1/04/2020)</li> <li>→ (2)     <li>→ (2)     <li>→ (2)     <li>→ (2)     <li>→ (2)     <li>→ (2)     <li>→ (2)     </li> <li>→ (2)     </li> <li>→ (2)      </li> <li>→ (2)     </li> <li>→ (2)     </li> <li>→ (2)     </li> <li>→ (2)      </li> <li>→ (2)      </li> <li>→ (2)      </li> <li>→ (2)      </li> <li>→ (2)      </li> <li>→ (2)     </li> <li>→ (2)     </li> <li>→ (2)     </li> <li>→ (2)      </li> <li>→ (2)      </li> <li>→ (2)      </li> <li>→ (2)      </li> <li>→ (2)      </li> <li>→ (2)      </li> <li>→ (2)      </li> <li>→ (2)      </li></li></li></li></li></li></li></li></li></ul>                                                                                                    |
| <ul> <li>Scrivi qui per e</li> <li>Istituto Nazionale f</li> <li> <ul> <li>Istituto Nazionale f</li> <li>Indietro</li> </ul> </li> <li>Indietro</li> </ul>                                                                                                    | eseguire la ricerca Previde × + web2.inps.it/IndCovidWeb/doman- ti, ricerche e bilanci Avvisi, bandi e Vai a MyINPS / Indennità COVID-19 (Bonus 600 Servizi Online Vaita Contatti Scegliere il tip                                                                  | Inda_indcovid.do   refaturazione INPS Comunica Prestazioni e servizi Amministrazione trasparente   Image: Indeovid.do   refaturazione INPS Comunica Prestazioni e servizi Amministrazione trasparente   Image: Indeovid.do   refaturazione INPS Comunica Prestazioni e servizi Amministrazione trasparente   Image: Indeovid.do   refaturazione INPS Comunica Prestazioni e servizi Amministrazione trasparente   Image: Indeovid.do   refaturazione INPS Comunica Prestazioni e servizi di Informazione e Richiesta di Prestazioni e servizi di Informazione e Richiesta di Prestazioni e servizi di Informazione e Richiesta di Prestazioni e servizi di Informazione e Richiesta di Interstazioni e servizi di Informazione e Richiesta di Prestazioni e servizi di Informazione e Richiesta di Prestazioni e servizi di Informazione e Richiesta di Prestazioni e servizi di Informazione e Richiesta di Prestazioni e servizi di Informazione e Richiesta di Prestazioni e servizi di Informazione e Richiesta di Prestazioni e servizi di Informazione e Richiesta di Prestazioni e servizi di Informazione e Richiesta di Prestazioni e servizi di Informazione e Richiesta di Prestazioni e servizi di Informazione e Richiesta di Prestazioni e servizi di Informazione e Richiesta di Prestazioni e servizi di Informazione e Richiesta di Prestazioni e servizi di Informazione e servizi di Informazione e servizi di Informazione e Richiesta di Prestazioni e servizi di Informazione e Richiesta di Prestazioni e servizi di Informazione e Richiesta di Prestazioni e servizi di Informazione e Richiesta di Informazione e Richiesta di Informazione e Richiesta di Prestazioni e servizi di Informazione e Richiesta di Informazione e Richiesta di Informazione e Richiesta di Informazione e Richiesta di Informazione e Richiesta di Informazione e Richiesta di Informazione e Richiesta di Informazione e Richiesta di Informaz                                                                                                    | <ul> <li></li> <li></li> <li><!--</td--></li></ul>                                                                                                    |
| <ul> <li>Scrivi qui per e</li> <li>Istituto Nazionale f</li> <li> <ul> <li></li></ul></li></ul>                                                                                                    | eseguire la ricerca Previde × + web2.inps.it/IndCovidWeb/domanu ti, ricerche e bilanci Avvisi, bandi e Vai a MyINPS / Indennità COVID-19 (Bonus 600 Servizi Online Vindennità COVID-19 Spuntare Uscita Contatti Scegliere il tip                                    | Image: Indecovid.do     refaturazione   INGENO   Image: Indecovid.do     Image: Indecovid.do     Image: Indecovid.do <td><ul> <li>A (k) (1)/04/2020     <li>- □     <li>★ 50 (V)     </li> <li>Assistenza Contatti     <li>Cet     </li> </li></li></li></ul></td>                                                                                                    | <ul> <li>A (k) (1)/04/2020     <li>- □     <li>★ 50 (V)     </li> <li>Assistenza Contatti     <li>Cet     </li> </li></li></li></ul>                                                                                                    |

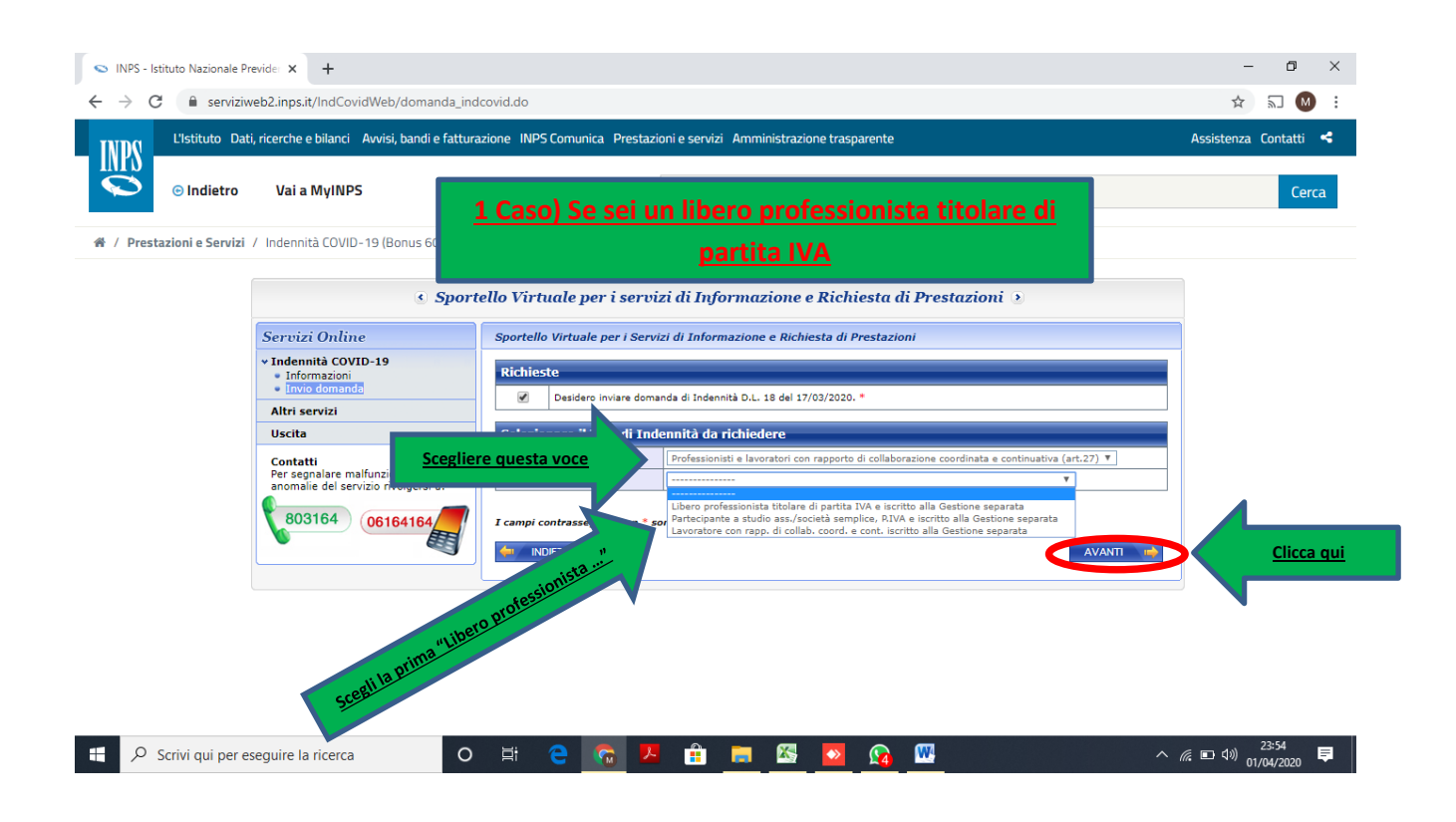

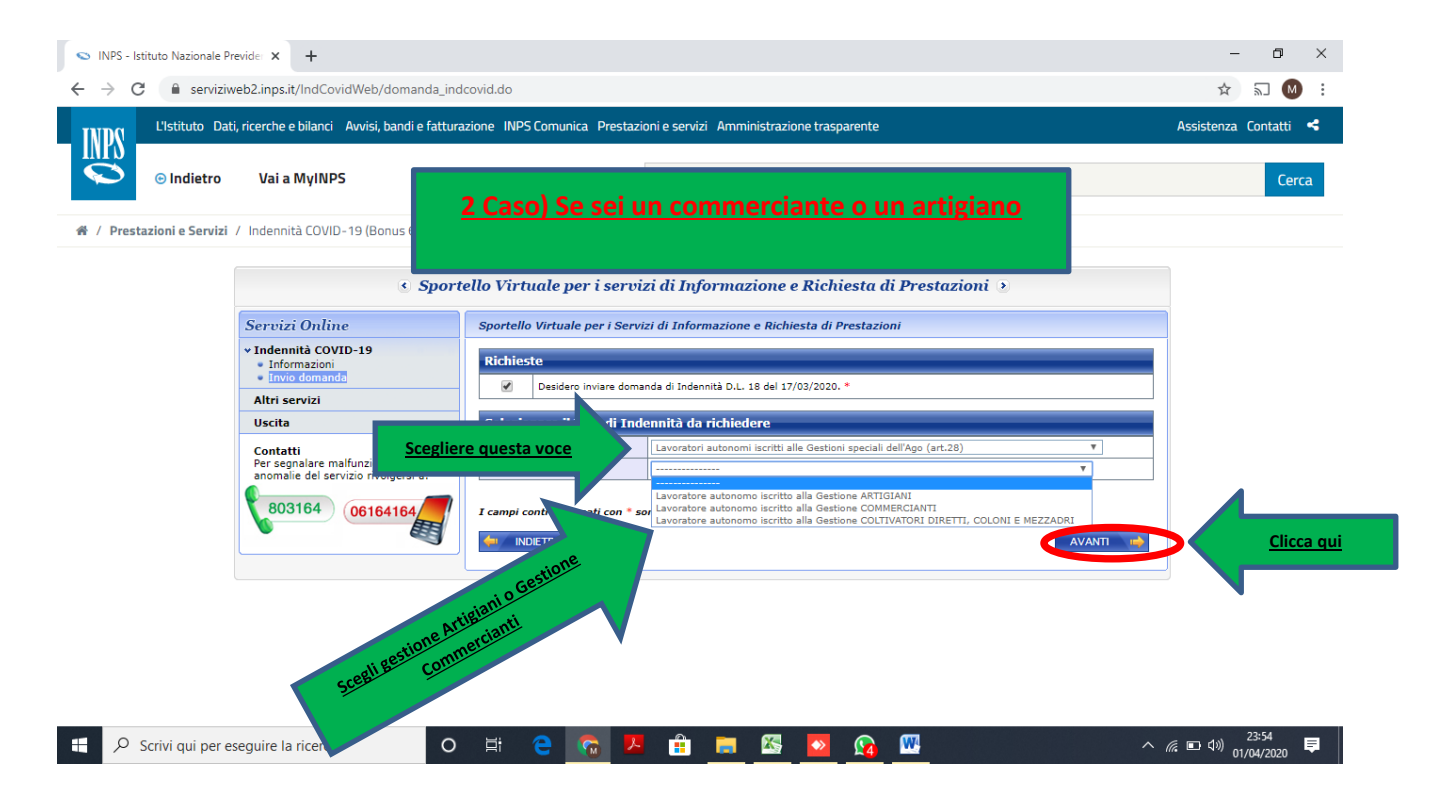

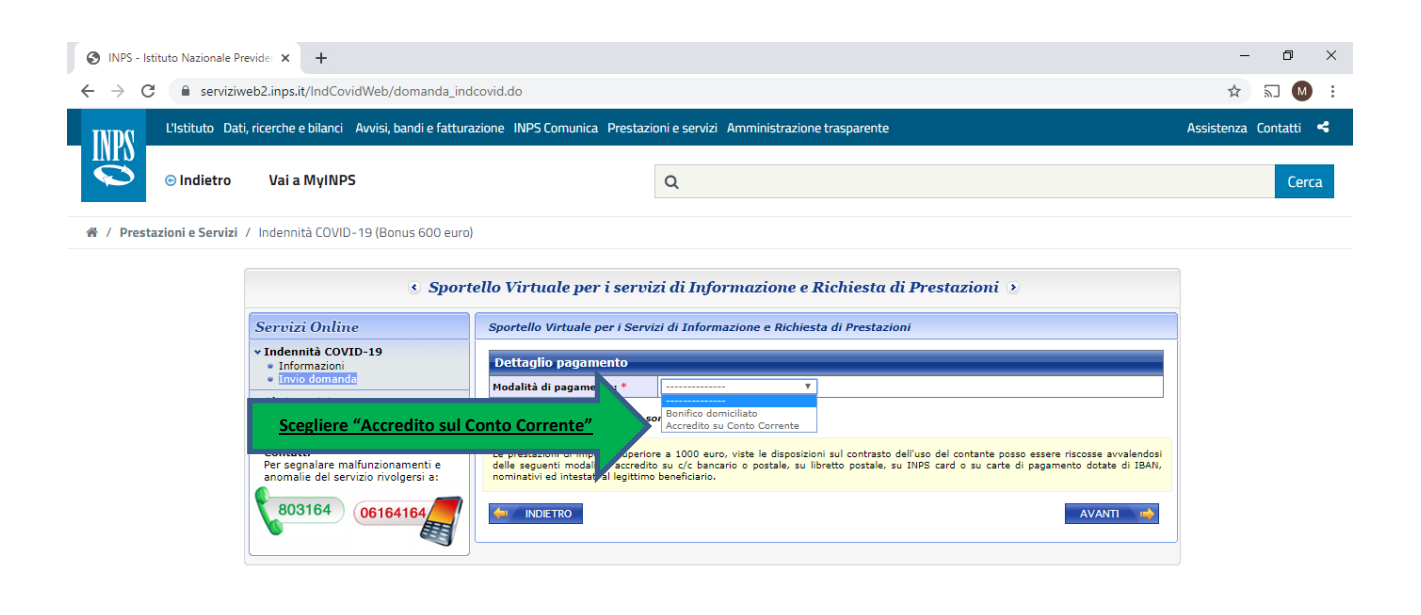

| ℅ Scrivi qui per eseguire la ricerca | 0 | ₽i | e | 6 | × |  | 8 | <b>&gt;&gt;</b> | <u>\$</u> | W | ^ <i>(‰</i> ▣ ⊄ <sup>10)</sup> 01/04/2020 <b>厚</b> |
|--------------------------------------|---|----|---|---|---|--|---|-----------------|-----------|---|----------------------------------------------------|
|                                      |   |    |   |   |   |  |   |                 |           |   |                                                    |

| S INPS - I                      | stituto Nazionale Previde 🗙 🕂                                                       |                                                | – o ×                 |
|---------------------------------|-------------------------------------------------------------------------------------|------------------------------------------------|-----------------------|
| $\leftrightarrow \rightarrow c$ | serviziweb2.inps.it/IndCovidWeb/domanda_indcovid.do                                 |                                                | ☆ ╗ 🛯 :               |
| TNDG                            | L'Istituto Dati, ricerche e bilanci Avvisi, bandi e fatturazione INPS Comunica Pres | stazioni e servizi Amministrazione trasparente | Assistenza Contatti < |
|                                 |                                                                                     |                                                |                       |
|                                 | ⊙ Indietro Vai a MyINPS                                                             | Q                                              | Cerca                 |

| Servizi Online                                                             | Sportello Virtuale per i Servizi di Informazione e Richiesta di Prestazioni                                                                                                    |                                                                    |            |
|----------------------------------------------------------------------------|----------------------------------------------------------------------------------------------------|--------------------------------------------------------------------|------------|
| ✓ Indennità COVID-19 Informazioni                                          | Dettaglio pagan Into                                                                                                    |                                                                    |            |
| Altri servizi                                                              | Accredito su Conto Corrente  Inserire IBAN                                                                                                    |                                                                    |            |
| Uscita                                                                     | 1 campi contrassegn on * sono obbligatori                                                                                                    |                                                                    |            |
| Per segnalare malfunzionamen<br>anomalie del servizio rivolgersi<br>803164 | e<br>Le prestazioni di importo superiore a 1000 euro, viste le disposizioni sul contrasto dell'uso del contante pi<br>della seguenti modalità accredito su c/c banario e postale, su libretto postale, su JNPS card o su carto<br>nominativi ed intestato il legititto beneficiano. | osso essere riscosse avvalendosi<br>e di pagamento dotate di IBAN, | L          |
| 00104102                                                                   | 🦇 INDIETRO                                                                                                    | AVANTI 📫                                                           | Clicca qui |

| 🕂 🔎 Scrivi qui per eseguire la ricerca | 0 | Ħ C | 6 | <mark>۶</mark> |  |  | 8 | <b>&gt;&gt;</b> | <u>R</u> | <b>W</b> |  | へ 🥡 🗈 🕬 <sub>01</sub> , | 23:56<br>/04/2020 | , |
|----------------------------------------|---|-----|---|----------------|--|--|---|-----------------|----------|----------|--|-------------------------|-------------------|---|
|----------------------------------------|---|-----|---|----------------|--|--|---|-----------------|----------|----------|--|-------------------------|-------------------|---|

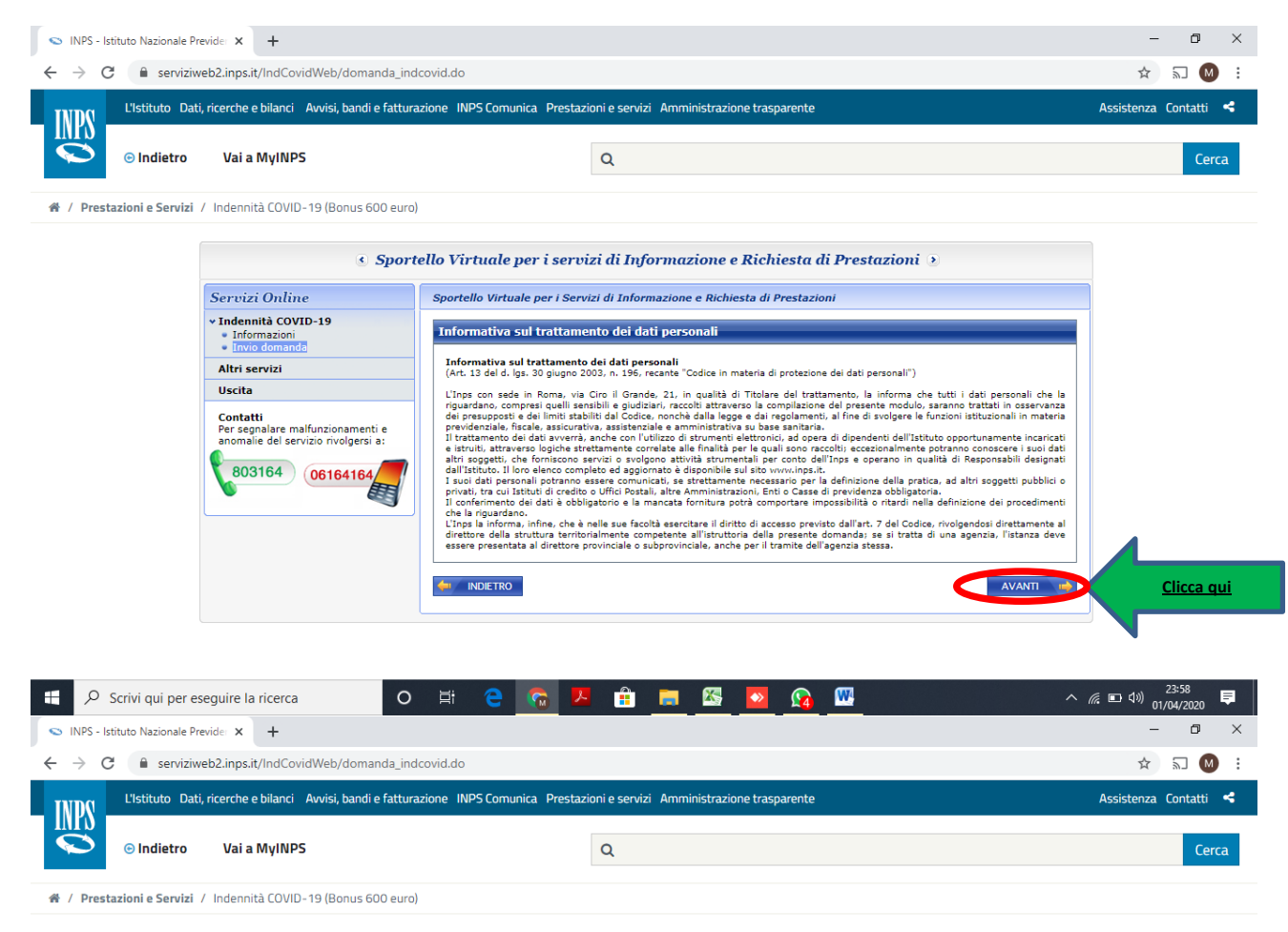

| Sport                                                                               | ello Virtuale per i servizi di Informazione e Richiesta di Prestazioni 🕑                                                                                                    |            |
|-------------------------------------------------------------------------------------|----------------------------------------------------------------------------------------------------|------------|
| Servizi Online                                                                      | Sportello Virtuale per i Servizi di Informazione e Richiesta di Prestazioni                                                                                                    |            |
| <ul> <li>Indennità COVID-19</li> <li>Informazioni</li> </ul>                        | Dichiarazioni                                                                                                    |            |
| Altris Spuntare                                                                     | Dichiaro che tutte le notizie da me fornite in questo modulo ai sensi degli artt. 45, 47 e 48 del D.R.R. n. 45/2000 ed i documenti<br>ad esso allegati rispondono a verità e sono consapevole delle conseguenze previste per chi rende dichiarazioni false (artt. 48,<br>7 e 76 D.R.R. 442/2000). |            |
| Uscita                                                                              | I campi contrassegnati con * sono obbligatori                                                                                                    |            |
| Contatti<br>Per segnalare malfunzionamenti e<br>anomalie del servizio rivolgersi a: |                                                                                                    | Clicca qui |
| 803164 06164164                                                                     |                                                                                                    |            |

| ℅ Scrivi qui per eseguire la ricerca | 0 | Ħ | е | 6 |  | <b>X</b> | <b>&gt;&gt;</b> | <u>R</u> | <b>W</b> | ^ 🦾 🗖 | (↓)) 23:57<br>(↓)) 01/04/2020 | Ę |
|--------------------------------------|---|---|---|---|--|----------|-----------------|----------|----------|-------|-------------------------------|---|

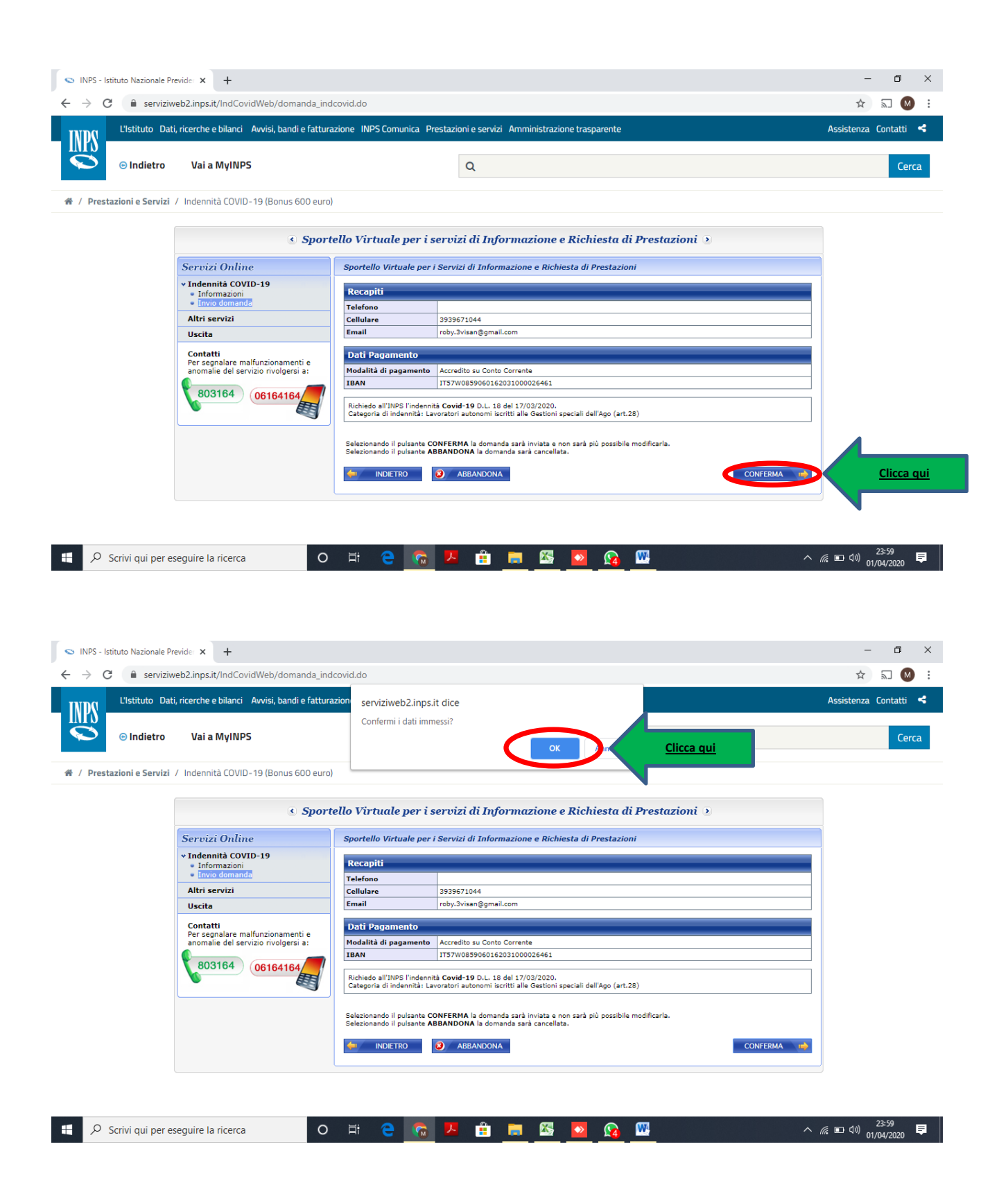

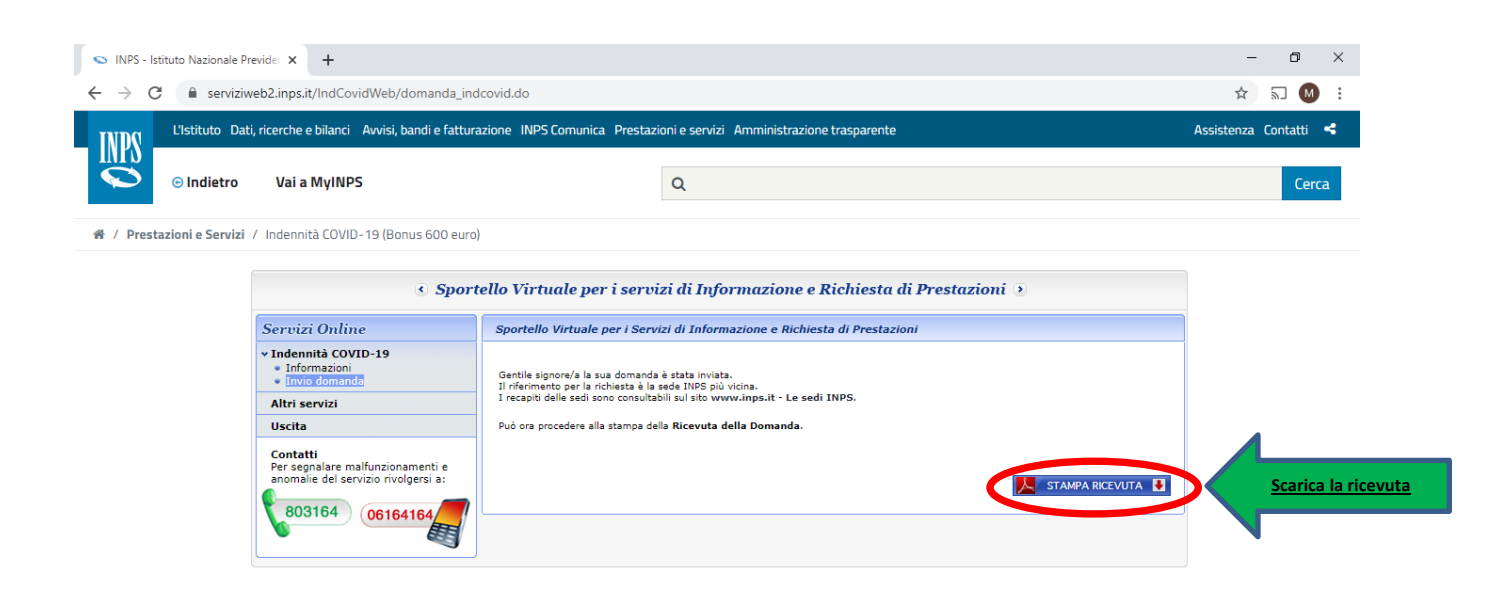

| - | 𝒫 Scrivi qui per eseguire la ricerca | 0 | ⊒i | <b>e</b> | 6 | ۶ |  | 8 | <b>&gt;&gt;</b> | <u>R</u> | W | ^ <i>(ii</i> 🖬 🕬) | 00:00<br>02/04/2020 | ₽ |
|---|--------------------------------------|---|----|----------|---|---|--|---|-----------------|----------|---|-------------------|---------------------|---|
|   |                                      |   |    |          |   |   |  |   |                 |          |   |                   |                     |   |

| 원 ricevuta_domanda_covid19 (5).pdf - Adobe Acrobat Reader DC<br>File Modifica Vistan inestra ?                                                                                                    |       | -                | ٥              | ×       |
|----------------------------------------------------------------------------------------------------|-------|------------------|----------------|---------|
| Home Salva e stampa la ricevuta pdf                                                                                                    | ?     | <b>.</b>         | Acce           | edi     |
|                                                                                                    | e     | 🔒 Cor            | ndivi          | di      |
| Contact Center: numero 803 164 da telefono fisso - numero 06 164 164 da cellulare  RICEVUTA  di presentrazione della domanda di Indennità D.L. 18 del 17/03/2020  Codice Fiscale:  Cognome e Nome:  Data di ascita:  Data di presentrazione: 02/04/2020 |       |                  | 4              |         |
| 📲 🔎 Scrivi qui per eseguire la ricerca O 🛱 🧲 👩 🖊 🔒 🖬 🙀 💁 🚱 🕅 🗠 🧥                                                                                                    | ■ 4») | 00:01<br>02/04/2 | v<br>1<br>1020 | I7<br>₽ |